## Registrazione certificato Utente secondario MONTEPASCHI BANQUE Certiline

## Indice

| 1 | OGGE    | ττο                                                                       | 3  |
|---|---------|---------------------------------------------------------------------------|----|
| 2 | PROC    | EDURA                                                                     | 4  |
|   | 2.1 Cre | AZIONE DELL'UTENTE SECONDARIO A CURA DELL'UTENTE PRINCIPALE               | 4  |
|   | 2.2 GES | TIONE DEI CONTI DELL'UTENTE SECONDARIO                                    | 7  |
|   | 2.3 Reg | ISTRAZIONE DEL CERTIFICATO                                                | 15 |
|   | 2.3.1   | Registrazione del certificato a cura dell'utente secondario (Applicazione |    |
|   | auton   | oma di firma @2020)                                                       | 15 |
|   | 2.3.2   | Registrazione del certificato a cura dell'utente secondario (Java)        | 21 |
| 3 | ALLEG   | АТІ                                                                       | 24 |
|   | 3.1 App | LICAZIONE DI FIRMA                                                        | 24 |
|   | 3.1.1   | Configurazione del proxy                                                  | 24 |
|   | 3.1.2   | File ProxyConfig.ini                                                      | 26 |
|   | 3.1.3   | Log                                                                       | 27 |

## 1 Oggetto

L'oggetto di questo documento è di descrivere la procedura di creazione di un'utenza secondaria su Certiline ed attribuirle un certificato di firma elettronica.

Due passaggi sono necessari: in un primo tempo l'utente principale dovrà creare un utente secondario e, in un secondo tempo, quest'ultimo dovrà assegnare un certificato alla propria utenza.

Il certificato di firma digitale utilizzato nel nostro esempio è « **Swift 3Skey** », ma la procedura è analoga per gli altri tipi di certificati (Certinomis, Certeurope, ..)

## 2 Procedura

# 2.1 Creazione dell'utente secondario a cura dell'utente principale

Per creare un utente secondario, l'utente principale deve recarsi nel menù "Gestion des abonnés".

| MONTE<br>PASCHI<br>BAQUE<br>Masa mire fande 3 Stant en 1472<br>GRUPPOMONTEPASCHI                                                                                  | Notre histoire, votre b                                                                                                    | panque                                                                                                    |
|----------------------------------------------------------------------------------------------------|----------------------------------------------------------------------------------------------------|----------------------------------------------------------------------------------------------------|
|                                                                                                    |                                                                                                    |                                                                                                    |
|                                                                                                    |                                                                                                    | WEBLINE   PASCHI EASY COLLECT                                                                                                    |
| CertiLine     Transférer un fichier     Réceptionner un fichier     Saisir un ordre     Gestion des mandats     Signature électronique                            | Monte Paschi Banque CertiLine.<br>Identification réussie.<br>Bienvenue dans l'espace de transfert et de validation par certifica | at électronique de fichiers bancaires                                                                                                    |
| Vos informations                                                                                                    | Raison sociale                                                                                                    | CEDRICOM                                                                                                    |
| Modifier vos coordonnées     Changer le mot de passe                                                                                                    | Utilisateur du service                                                                                                    |                                                                                                    |
| Historique des transferts                                                                                                    | Identifiant CertiLine                                                                                                    | TESTCEDR                                                                                                    |
| Historique des relevés     Gestion des abonnés     Conversion RIB/IBAN     Saisie interactive     Conversion fichier     Outils SEPA     Testez vos fichiers SEPA | La clientèle professionnelle doit confirmer par fax les<br>le montant est supérieur à 10 000 C ainsi que les rem                 | remises d'ordres de virements transmises sans signature électronique dont<br>ises d'effets de commerce transmises sans signature électronique quelque soit le montant. |
| Testez vos BIC SEPA     Conversion Remises par                                                                                                    |                                                                                                    | Da ca                                                                                                    |

Occorre poi cliccare sul pulsante « Ajouter »:

| MONTE<br>PASCHI<br>BAQUE<br>Maisen table 6 Signar en 1472<br>GRUPPOMONTEPASCHI                                         | No              | tre histoire, v   | otre banque |                                                                                                    |                         |
|----------------------------------------------------------------------------------------------------|-----------------|-------------------|-------------|----------------------------------------------------------------------------------------------------|-------------------------|
|                                                                                                    |                 |                   |             |                                                                                                    |                         |
|                                                                                                    |                 |                   |             |                                                                                                    | WEBLINE   PASCHI EASY ( |
| <ul> <li>CertiLine</li> <li>Transférer un fichier</li> <li>Réceptionner un fichier</li> <li>Saisir un ordre</li> </ul> | Gestion de      | es abonnés second | laires      |                                                                                                    |                         |
| Gestion des mandats     Signature électronique                                                                         | Sel.            | Nom **            | Login **    | CN du certificat **                                                                                              | Authentification par *  |
| Signature electronique                                                                                                 | Aucun abonné de | efini             |             |                                                                                                    |                         |
| • Vos informations                                                                                                    | Sél. / Désel.   | Tous              |             | and the second second second second second second second second second second second second second second second |                         |
| Modifier vos coordonnées                                                                                               |                 |                   |             | Aloutor                                                                                                    |                         |
| Historique des transferts                                                                                              |                 |                   |             | Ajoutei                                                                                                    |                         |
| Historique des relevés                                                                                                 |                 |                   |             |                                                                                                    |                         |
| Gestion des abonnés                                                                                                    |                 |                   |             |                                                                                                    |                         |

Sul formulario che appare ("Détail de l'abonné"), occorre:

- completare le varie informazioni obbligatorie (nome, cognome, ...)
- contrassegnare la casella "Utilise un certificat pour l'identification ou la signature", se desiderate che l'utente secondario utilizzi un certificato.
   Se attivate questa opzione, dovrete selezionare l'autorità di certificazione, nel menù a tendina ("Autorité (AC)") e completare il campo obbligatorio ("Nom (CN)") nella rubrica "Identification", utilizzando i riferimenti del certificato assegnato all'utente secondario.
- Se desiderate che il certificato sia anche utilizzato per firmare le distinte, occorrerà contrassegnare la casella "Utilise ce certificat pour la signature".
   In questo caso, risulta necessario definire "il peso" di firma dell'utente secondario, indicando nel campo "Poids", un valore che può variare da 1% a 100% (un peso del 100% consente all'utente secondario di firmare da solo le distinte).
   Nel caso in cui questa seconda opzione dovesse essere attivata, occorrerà

Nel caso in cui questa seconda opzione dovesse essere attivata, occorrerá procedere alla registrazione del certificato in questione (Vedi Cap. 2.3).

Ultimato questo primo step, occorre validare le informazioni inserite, cliccando sul pulsante "Valider".

| MONTE<br>PASCHI<br>BANQUE<br>Maine miter Saddr & Sense en 147<br>GRUPPOMONTEPASCHI | Notre hi                             | istoire, votre banqu        | le      |         |
|------------------------------------------------------------------------------------|--------------------------------------|-----------------------------|---------|---------|
|                                                                                    |                                      |                             |         |         |
|                                                                                    | Nom *                                | MPBDEMO                     |         |         |
| Certiline                                                                          | Prénom                               | SECONDAIRE                  |         |         |
| Transférer un fichier                                                              | Adresse 1                            |                             |         |         |
| Réceptionner un fichier                                                            | Adresse 2                            |                             |         |         |
| Saisir un ordre                                                                    | Code Postal                          |                             |         |         |
| <ul> <li>Signature électronique</li> </ul>                                         | Ville                                |                             |         |         |
| • Vos informations                                                                 | Téléphone                            |                             |         |         |
| Modifier vos coordonnées                                                           | Fax                                  |                             |         |         |
| Changer le mot de passe                                                            | Email                                |                             |         |         |
| Historique des transferts     Historique des relevés                               |                                      |                             |         |         |
| Gestion des abonnés                                                                | Identification                       |                             |         |         |
| Conversion DID / IBAN                                                              | Utilise un certificat pour l'ider    | ntification ou la signature |         |         |
| Saisie interactive     Conversion fichier                                          | Utilise ce certificat pour la signal | inature                     |         |         |
| Outils SEPA                                                                        | Autorité (AC) *                      | SWIFT                       | *       |         |
| Testez vos fichiers SEPA                                                           | Nom (CN) *                           | corp35044884                |         |         |
| Testez vos BIC SEPA                                                                | Email                                |                             |         |         |
| CEDRICOM                                                                           | Poids                                | 100                         |         |         |
| Aide     Aide en ligne     Formulaires                                             | (*) Champ de saisie obligatoire      | 8.                          | Annuler | Valider |

Sarete a questo punto reindirizzati verso la maschera di gestione dei diritti dell'utente ("Gestion des droits de l'abonné").

|                                                                                                    | WEB                                  |                                   |    |
|----------------------------------------------------------------------------------------------------|--------------------------------------|-----------------------------------|----|
| mission                                                                                                    |                                      | Réception                         |    |
| Service                                                                                                    | mi Sai Sig Obl                       | Service                           | Rc |
| Prélèvements SDD BtoB                                                                                                  | 0000                                 | Relevés de compte                 | ļ  |
| Vicemente de trécoraria                                                                                                |                                      | Prélèvements impayés              | 1  |
|                                                                                                    |                                      | Effets impayés                    | 0  |
| Effets de commerce                                                                                                    |                                      | Effets à payer                    |    |
| Reponse aux releves de LCR a payer                                                                                     |                                      | TIP traités                       | 0  |
| Palements europeens                                                                                                    |                                      | Avis d'opérations SEPA (Camt.054) | -0 |
| Paiements internationaux                                                                                               |                                      |                                   |    |
| Virements SEPA SCT                                                                                                    |                                      |                                   |    |
| Prélèvements SEPA SDD                                                                                                  |                                      |                                   |    |
| Chèques TLMC                                                                                                    |                                      |                                   |    |
| mi : Donne le droit de dépot à l'abo<br>ai : Donne le droit de saisie à l'abo<br>lo : Donne le droit de sinnature à l' | é<br>é<br>é                          |                                   |    |
| bl : Définit l'obligation de signature                                                                                 | ur les fichiers déposés par l'abonné |                                   |    |
| en : Désertion                                                                                                    |                                      |                                   |    |

Questa machera permette di definire le abilitazioni dell'utente secondario selezionato, distinte per tipologia di flusso (WEB, EBICS, ecc...).

Per ognuna delle funzionalità in « Emissione » oppure in « Ricezione », è possibile parametrare i diritti dell'utente secondario:

- Emi = per dare il diritto di importare dei file dispositivi esterni
- Sai = per dare il diritto di digitare dei dati
- **Sig** = per abilitare l'utente a firmare elettronicamente
- **Obl** = per impostare l'obbligo di firmare elettronicamente all'atto dell'import di file dispositivi
- **Rcp** = per accordare il diritto di recuperare dei dati (estratti conto, Rid insoluti, ricevute bancarie insolute, ecc...)

Si segnala che i diritti attribuiti all'utente secondario durante tale fase possono essere ulteriormente modificati. Il menù "**Gestion des comptes de l'abonné**" consente in seguito una gestione più precisa delle abilitazioni legate ai conti correnti. (Vedi Cap. 2.2).

Ultimato questo secondo step, occorre confermare le informazioni inserite, cliccando sul pulsante "Valider".

### 2.2 Gestione dei conti dell'utente secondario

L'utente principale ha la possibilità di limitare un utente secondario ad operare su una lista di conti predefiniti.

Per questo, occorre:

• Recarsi in "Gestion des abonnés":

| MONTE<br>PASCHI<br>BASCHI<br>BASCHI<br>Miden site Gaffe J Stone on 172<br>GRUPPOMONTEPASCHI                                                                                                    | Notre histoire, votre                                                                                                    | banque                                                                                                    |
|----------------------------------------------------------------------------------------------------|----------------------------------------------------------------------------------------------------|----------------------------------------------------------------------------------------------------|
|                                                                                                    |                                                                                                    |                                                                                                    |
|                                                                                                    |                                                                                                    | WEBLINE   PASCHI EASY COLLECT                                                                                                    |
| CertiLine     Transférer un fichier     Réceptionner un fichier     Saisir un ordre     Gestion des mandats     Signature électronique                                                                                   | Monte Paschi Banque CertiLine.<br>Identification réussie.<br>Bienvenue dans l'espace de transfert et de validation par certifi | icat électronique de fichiers bancaires                                                                                                    |
| • Vos informations                                                                                                    | Raison sociale                                                                                                    | CEDRICOM                                                                                                    |
| Modifier vos coordonnées                                                                                                    | Utilisateur du service                                                                                                    |                                                                                                    |
| Historique des transferts                                                                                                    | Identifiant CertiLine                                                                                                    | TESTCEDR                                                                                                    |
| Historique des relevés     Gestion des abonnés     Conversion RTB/IBAN     Saisie interactive     Conversion fichier     Outils SEPA     Testez vos RIC-SEPA     Testez vos RIC-SEPA     Cenversion Remien Remien Remien | La clientèle professionnelle doit confirmer par fax le<br>le montant est supérieur à 10 000 C ainsi que les rei                | is remises d'ordres de virements transmises sans signature électronique dont<br>mises d'effets de commerce transmises sans signature électronique quelque soit le montant. |

• Selezionare poi un utente secondario per poter aprire la scheda corrispondente:

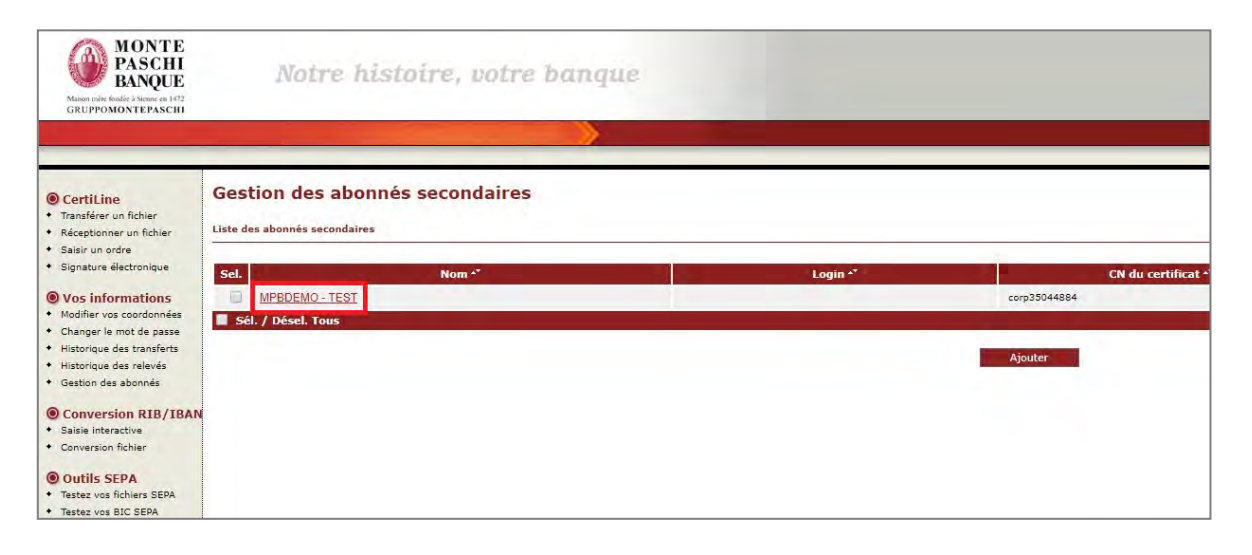

• E, una volta sulla scheda dell'utente selezionato, cliccare su "Gestion des comptes de l'abonné", nella parte inferiore della maschera.

| MONTE<br>PASCHI<br>BAQUE<br>Manusutin Budde 3 Huns en 1473<br>GRUPPOMONTEPASCHI      | Notre his                                                                                                    | stoire, votre banque                                                                              |         |         |
|--------------------------------------------------------------------------------------|----------------------------------------------------------------------------------------------------|---------------------------------------------------------------------------------------------------|---------|---------|
|                                                                                      | and the second second second second second second second second second second second second second second second |                                                                                                   |         |         |
| CertiLine     Transférer un fichier     Réceptionner un fichier                      | Détail de l'abonné                                                                                               |                                                                                                   |         |         |
| Saisir un ordre     Signature électronique                                           | Nom *                                                                                                    | MPBDEMO                                                                                           |         |         |
| O Man informations                                                                   | Prénom                                                                                                    | TEST                                                                                              |         |         |
| Modifier vos coordonnées                                                             | Adresse 1                                                                                                    |                                                                                                   |         |         |
| Changer le mot de passe                                                              | Adresse 2                                                                                                    |                                                                                                   |         |         |
| Historique des transferts                                                            | Code Postal                                                                                                    |                                                                                                   |         |         |
| Historique des relevés     Gestion des abonnés                                       | Ville                                                                                                    |                                                                                                   |         |         |
|                                                                                      | Téléphone                                                                                                    |                                                                                                   |         |         |
| Conversion RIB/IBAN                                                                  | Fax                                                                                                    |                                                                                                   |         |         |
| Conversion fichier                                                                   | Email                                                                                                    |                                                                                                   |         |         |
| Outils SEPA     Testez vos fichiers SEPA                                             | Identification                                                                                                   |                                                                                                   |         |         |
| <ul> <li>Testez vos BIC SEPA</li> <li>Conversion Remises par<br/>CEDRICOM</li> </ul> | <ul> <li>Utilise un certificat pour l'identi</li> <li>Utilise ce certificat pour la signi</li> </ul>             | fication ou la signature<br>sture                                                                 |         |         |
| Aide                                                                                 |                                                                                                    |                                                                                                   |         |         |
| Alde en ligne                                                                        | Autorité (AC) *                                                                                                  | SWIFT                                                                                             |         |         |
| <ul> <li>Formulaires</li> </ul>                                                      | Nom (CN) *                                                                                                    | corp35044884                                                                                      |         |         |
| 0.0.11                                                                               | Email                                                                                                    | 100                                                                                               |         |         |
| Quitter                                                                              | Etat du certificat                                                                                               | ACTIF                                                                                             |         |         |
| Pré-requis                                                                           | (*) Champ de saisie obligatoire.                                                                                 |                                                                                                   | Annuler | Valider |
|                                                                                      | Action(s) possible(s)                                                                                            | Gestion des droits de l'abonné<br>Gestion des comptes de l'abonné<br>resour a la teor une automes |         |         |

Mediante questa azione, si accede ad una schermata, che presenta la lista dei conti associati all'utente secondario selezionato. Alla creazione di un utente secondario, questa lista è vuota.

| Restreindre les droits de l'abonne s                | secondaire à la liste de c | comptes ci-des | ssous                             |            |         |
|-----------------------------------------------------|----------------------------|----------------|-----------------------------------|------------|---------|
| Nom ou Libellé                                      |                            | -              |                                   |            |         |
| IBAN                                                |                            | P              |                                   |            |         |
| Lignes 10 <u>30 50 100 1000 Toutes</u>              |                            |                | Total: 6 Ligne(                   | s) - 1 Pag | e(s): ; |
| Nom **                                              | Libellé **                 | BIC **         | IBAN *                            | Devise *   | Action  |
| AVENIR FIN. GEST. PROP. CPT CAB                     | CPT 1                      | MONTERPEXXX    | FR76 3047 8000 1202 2875 0300 129 | Euros      | 5       |
| AVENIR FIN. GEST. PROP. CPT TRAN                    | CPT 2                      | MONTFRPPXXX    | FR76 3047 8000 1202 2875 0300 226 | Euros      | \$ E    |
| AVENIR FIN. GEST. PROP. CPT GEST                    | CPT 3                      | MONTERPEXXX    | FR76 3047 8000 1202 2875 0300 323 | Euros      | 5       |
| AVENIR FIN. GEST. PROP. CPT CAUT                    | CPT 4                      | MONTERPEXXX    | FR76 3047 8000 1202 2875 0300 420 | Euros      | 5       |
| AVENIREINANCE C. SYNDIC GLOBAL                      | CPT 5                      | MONTERPEXXX    | FR76 3047 8000 1202 2875 0300 614 | Euros      | 5       |
| A CONTRACTOR OF OF OF OF OF OF OF OF OF OF OF OF OF |                            |                |                                   |            |         |

Questa lista presenta le seguenti informazioni:

- Nome del conto (Nom du compte)
- Descrizione (Libellé)
- BIC
- IBAN
- Divisa (Devise)

La 1<sup>a</sup> colonna della lista ("Sél.") propone una casella che consente di selezionare un conto.

L'ultima colonna, invece, propone le azioni che possono essere effettuate sul conto corrispondente alla riga:

- **Gérer les droits** : Permette di accedere alla schermata di abbinamento « unitario » dei diritti per il conto selezionato.
- **Supprimer**: Permette di sopprimere il conto selezionato dal perimetro di abilitazione dell'utente secondario in questione. Un pop-up di conferma appare prima della sopressione definitiva.

Nella parte inferiore della tabella, una lista scorrevole propone delle azioni possibili da effettuare sul conto selezionato:

- Supprimer : Cancella i conti selezionati dal perimetro dell'utente secondario
- Affecter des droits : Permette di attribuire in massa dei diritti specifici ai conti selezionati (servizi, importi, peso della firma).
- Visualiser les droits : Consente di visualizzare i diritti del/dei conti associati all'utente secondario.

<u>Osservazione</u>: Questa lista di conti e diritti assegnati all'utente secondario puo' tuttavia essere ignorata, deselezionando l'opzione "**Restreindre les droits de l'abonné secondaire à la liste de comptes ci-dessous**", che si trova nella parte superiore della maschera "**Comptes émetteurs de l'abonné secondaire**".

Il perimetro dei conti sui quali l'utente secondario potrà operare, corrisponde allora a quello dell'abbonamento, senza limiti di importi per distinta.

Questa funzionalità consente di attivare/disattivare velocemente la limitazione dei diritti assegnati all'utente secondario, senza tuttavia sopprimere definitivamente tali diritti.

#### Selezione dei conti dell'abbonamento:

L'azione "Ajouter des comptes à l'abonnement" (Aggiungere dei conti all'abbonamento) consente di visualizzare la lista dei conti definiti al livello dell'abbonamento. Solo i conti che non sono già stati assegnati all'utente secondario sono visualizzabili in questa lista.

Ognuno dei conti è preceduto da una casella che può essere contrassegnata. Un pulsante « Ajouter des comptes » consentirà di aggiungere i conti selezionati al perimetro dei conti sui quali l'utente secondario potrà operare.

Questa lista presenta le seguenti colonne :

- Nome del conto (Nom du compte)
- IBAN
- ICS

Sulla schermata di inserimento di nuovi conti, i diritti dell'utente sui conti in questione possono essere, a scelta:

- sincronizzati sui diritti dei conti dell'abbonamento ("Synchronisé sur les droit des comptes de l'abonnement"):
  - i servizi autorizzati per i conti dell'abbonamento saranno ugualmente autorizzati per i conti dell'utente secondario, senza limiti di importo ne di peso di firma.
- oppure non sincronizzati ("Non-synchronisés"):
  - nessun servizio sarà assegnato ai conti selezionato per l'utente secondario.

#### Selezione dei conti dell'abbonamento:

- Un filtro di ricerca impostato sull'IBAN oppure il nome del conto, permetterà di ridurre il numero dei conti della lista, facilidandone in questo modo la selezione.
- Una casella « Sélectionner / Désélectionner Tout » consentirà ugualmente di aggiungere un gruppo intero di conti.

| Liste (     | des comptes de l'abonnement : TEST (GI                                                                                        | ROUPE POPULATRE)                  |               |
|-------------|----------------------------------------------------------------------------------------------------|-----------------------------------|---------------|
|             |                                                                                                    |                                   |               |
| liste des c | comptes à ajouter à l'abonnement                                                                                              |                                   |               |
| Nom         |                                                                                                    | P                                 |               |
| IBAN        |                                                                                                    |                                   |               |
| ICS         |                                                                                                    |                                   |               |
|             |                                                                                                    |                                   |               |
| Sel.        | Nom 🐣                                                                                                    | IBAN ^*                           | ICS **        |
| СР          | PT COURANT 1                                                                                                    | FR76 3047 8000 0506 0477 0000 178 | FR95ZZZ111111 |
|             |                                                                                                    |                                   |               |
| SY.         | NDIC ALPHA                                                                                                    | FR76 3047 8000 0306 2863 5300 245 | FR95ZZZ111111 |
| Sél. /      | INDIC ALPHA<br>/ Désel. Tous                                                                                                  | FR76 3047 8000 0306 2863 5300 245 | FR95ZZZ111111 |
| Sél. /      | INDIC ALPHA<br>/ Désel. Tous<br>Synchroniser les droits des comptes de l'abonné secondaire sur ceux de<br>Ne pas synchroniser | FR76 3047 8000 0306 2863 5300 245 | FR95ZZZ111111 |

#### Assegnazione dei diritti per i conti

L'utente principale dispone di due possibilità per assegnare dei diritti sui conti selezionati:

- Assegnazione unitaria:
  - su un conto unico;
  - cliccando sul nome del conto oppure sull'icona "Affecter des droits" della colonna «Action».
- Assegnazione in massa :
  - a partire di una selezione di conti, dalla lista dei conti dell'utente secondario;
  - scegliendo l'azione "Affecter des droits", nella lista scorrevole nella parte inferiore della lista dei conti.

#### Assegnazione "unitaria dei diritti"

L'utente principale definisce i diritti del conto per l'utente secondario selezionato, a partire della seguente schermata. Al momento della visualizzazione di tale schermata, i diritti sono inizializzati come segue:

#### • Assegnazione dei servizi / azioni:

- Se trattasi della 1ª assegnazione di diritti per il conto, tutti i servizi/azioni eligibili sono preselezionati.
- Se dei servizi erano stati precedentemente assegnati, solo questi servizi/azioni risultano preselezionati.
- Importi:
  - Se trattasi della 1<sup>a</sup> assegnazione per il conto, tutti gli importi sono inizializzati al valore massimale definito per la piattaforma (per il flusso e il servizio corrente), ossia al valore « illimitato ».
  - Nel caso contrario, i valori precedentemente assegnati vengono visualizzati per i servizi corrispondenti.
- Pesi:
  - Se trattasi della 1<sup>a</sup> assegnazione per il conto, il peso è inizializzato al valore definito nella scheda dell'utente secondario,
  - Nel caso contrario, i pesi precedentemente assegnati vengono visualizzati per i servizi corrispondenti.

#### Esempio di gestione dei diritti di un utente secondario per un conto

| estion des droits des compt                                                                                                    | es de l'abonné : Ti                              | EST            |              |        |
|----------------------------------------------------------------------------------------------------|--------------------------------------------------|----------------|--------------|--------|
| WEB                                                                                                    |                                                  | EBICS          |              |        |
|                                                                                                    |                                                  |                |              |        |
| Emission                                                                                                    |                                                  |                |              |        |
| Service                                                                                                    | Emi Sai Sig Obl P                                | oids (%) Monta | ant (€)      |        |
| Virements domestiques                                                                                                    |                                                  | 0              | Illimité     |        |
| Paiements internationaux                                                                                                    |                                                  | 0              | Illimité     |        |
| Virements SEPA SCT                                                                                                    |                                                  | 0 999          | 9 999 999,99 |        |
| Prélèvements SEPA SDD                                                                                                    |                                                  | 0              | 15 000.00    |        |
| Emi : Donne le droit de dépot à l'abonné<br>Sai : Donne le droit de saisie à l'abonné<br>Sig : Donne le droit de signature à l'abonn<br>Obl : Définit l'obligation de signature sur le<br>ce des comptes sur lesquels porte les restrictions | él<br>s fichiers déposés par l'abonné<br>Annuler | Valider        |              |        |
|                                                                                                    | Lihellé                                          | BIC            | TRAN         | Device |
| Nom                                                                                                    | Libene                                           | DIC            | IDAN         | Devise |

**Osservazione**: Il conto sul quale vengono assegnati i diritti appare nella parte inferiore della pagina.

L'utente principale può precisare le informazioni seguenti per ognuno dei servizi eligibili:

#### • Importo:

- Trattasi dell'importo massimo autorizzato per il servizio e le azioni selezionate (emissione, digitazione, firma)

Questo importo può unicamente applicarsi sui servizi riconosciuti dalla piattaforma. I servizi di tipo « fuori norma » sono pertanto esclusi dal perimetro di controllo degli importi.

- Questo importo massimo si applica su ognuna delle rimesse trattate dall'utente secondario.

Se un file caricato sulla piattaforma è costituito da diverse distinte, l'importo massimo si applica su ognuna delle distinte del file.

Tuttavia, in un file, se diverse distinte presentano lo stesso numero di conto, la verifica dell'importo massimo autorizzato per tale conto verrà applicata alla somma degli importi delle relative distinte.

 Questo importo è espresso in Euro: la conseguenza diretta è che le distinte espresse in una divisa diversa dall'Euro non potranno essere controllate, a meno che la Banca fornisca una tabella di tassi di cambio attualizzata quotidianamente.

Questa tabella sarà integrata dalla Banca.

**Osservazione**: L'utente principale non può assegnare un importo che supera il valore massimo definito al livello della piattaforma, per tipo di servizio.

- Peso della firma:
  - Il peso, espresso in percentuale, si applica sui servizi che dispongono di diritti di firma elettronica Web;
  - Esso consente di precisare, per un determinato servizio, il valore assegnato all'utente secondario. Si ricorda che una distinta viene considerata totalmente firmata quando la somma dei pesi delle firme apposte raggiunge il valore "100".
  - Il valore massimale autorizzato all'assegnazione del peso è quello corrispondente al peso definito nella scheda dell'utente secondario.

#### Assegnazione "in massa dei diritti"

Questa operazione ha per effetto di assegnare i diritti/importi/pesi di firma a tutti i conti selezionati nella lista dei conti dell'utente secondario.

Quanto l'utente principale sceglie l'assegnazione in massa, appare una maschera che presenta l'insieme dei diritti disponibili per l'utente secondario. Essa è simile alla schermata dell'assegnazione "unitaria", completata - nella parte inferiore della maschera - dalla lista dei conti sui quali porta l'assegnazione in massa.

Su questa maschera, i diritti sono così inizializzati :

- i servizi eligibili sono preselezionati,
- gli importi sono valorizzati al valore dell'importo massimo trovato per i conti selezionati.

Se nessun importo è stato precedentemente assegnato per i conti selezionati, l'importo sarà valorizzato a 0,00.

- i pesi sono valorizzati al valore definito al livello della scheda dell'utente secondario.

Vengono applicate le stesse regole di assegnazione degli importi e dei pesi dell'assegnazione "unitaria".

La validazione di questa schermata a per effetto di assegnare i diritti/importi/pesi di firma a tutti i conti selezionati a monte.

#### Assegnazione in massa, articolazione per servizi

L'assegnazione in massa può anche articolarsi per servizio : nella schermata di assegnazione in massa, una casella, situata davanti ad ogni servizio, consente di indicare se l'assegnazione si applica o meno a questo o quel servizio.

Questa funzione permette agli utenti principali di assegnare dei diritti su un nuovo servizio, all'insieme dei conti selezionati, senza produrre un impatto sui diritti esistenti sugli altri servizi.

| Gestio                           | on des droits des comptes d                                                                                                    | e l'a          | abo          | onr      | né : 1  | rest     |            |                          |            |        |
|----------------------------------|----------------------------------------------------------------------------------------------------|----------------|--------------|----------|---------|----------|------------|--------------------------|------------|--------|
|                                  | WEB                                                                                                    |                |              |          |         |          | EBICS      |                          |            |        |
|                                  |                                                                                                    |                |              |          |         |          |            |                          |            |        |
| Emis                             | sion                                                                                                    |                |              |          |         |          |            |                          |            |        |
|                                  | Service                                                                                                    | Emi            | Sai          | Sig      | j Obl   | Poids (% | ) Mont     | tant (€)                 |            |        |
|                                  | Virements domestiques                                                                                                    |                |              |          |         |          |            |                          |            |        |
|                                  | Paiements internationaux                                                                                                    |                |              |          |         |          |            |                          |            |        |
| <b>V</b>                         | Virements SEPA SCT                                                                                                    | V              | <b>V</b>     | <b>V</b> | V       | 50       | 99         | 99 999 999,99            |            |        |
| <b>V</b>                         | Prélèvements SEPA SDD                                                                                                    | <b>V</b>       | <b>V</b>     | <b>V</b> | V       | 50       | 999 99     | 99 999 999,00            |            |        |
|                                  |                                                                                                    |                |              |          |         |          |            |                          |            |        |
| Emi :<br>Sai :<br>Sig :<br>Obl : | Donne le droit de dépot à l'abonné<br>Donne le droit de saisie à l'abonné<br>Donne le droit de signature à l'abonné<br>Définit l'obligation de signature sur les fichier | rs dép<br>Annu | osés<br>Iler | par l    | 'abonné | 5        | Valider    | •                        |            |        |
| Liste des c                      | omptes sur lesquels porte les restrictions                                                                                                    |                |              |          |         |          |            |                          |            |        |
|                                  | Nom                                                                                                    | _              |              | Libe     | lé _    |          | BIC        | IBAN                     |            | Devise |
| CPT2                             |                                                                                                    |                |              |          |         | N        | ONTERPEXXX | FR76 3047 8000 0306 2863 | 3 5300 245 | EUR    |
| UUU                              | L                                                                                                    | υυυυ           |              |          |         | N        | ONTERPEXXX | FR76 3047 8000 0506 047  | 7 0000 178 | EUR    |

#### Sintesi dei diritti dei conti dell'utente

Una schermata riepilogativa dei diritti dei conti è disponibile dall'interfaccia di gestione degli utenti secondari. Essa consente di avere una visibilità completa sui diritti dei conti dell'utente.

| Restreindre les droi                                                                                | eurs<br>its de l'abonné seconda      | ire à la liste des compte | s ci-dessous          |                                                     |                                                    |                        |
|----------------------------------------------------------------------------------------------------|--------------------------------------|---------------------------|-----------------------|-----------------------------------------------------|----------------------------------------------------|------------------------|
| lom                                                                                                 |                                      |                           |                       | P                                                   |                                                    |                        |
| ibellé                                                                                              |                                      |                           |                       |                                                     |                                                    |                        |
|                                                                                                    |                                      |                           |                       |                                                     |                                                    |                        |
| BAN                                                                                                 |                                      |                           |                       |                                                     |                                                    |                        |
| BAN<br>Lignes 10 <u>30 50 10</u>                                                                    | 0 <u>1000</u> <u>Toutes</u>          |                           |                       |                                                     | Total: 1 Ligne(s) -                                | 1 Page(s) :            |
| BAN<br>Lignes 10 <u>30 50 10</u><br>iel. Nor                                                        | 00 <u>1000 Toutes</u><br>n **        | Libellé **                | BIC -*                | IBAN -*                                             | Total: 1 Ligne(s) -<br>Devise **                   | 1 Page(s) :<br>Actions |
| BAN<br>Lignes 10 <u>30 50 10</u><br>sel. Nor<br><u>CPT CONV</u>                                     | 00 <u>1000 Toutes</u><br>n **        | Libellé **<br>CONV        | BIC **<br>MONTFRPPXXX | <b>IBAN -*</b><br>FR76 3047 8000 1206 5320 6700 492 | Total: 1 Ligne(s) -<br>Devise **<br>EUR            | 1 Page(s) :<br>Actions |
| IBAN<br>Lignes 10 <u>30 50 10</u><br>5el. Nor                                                       | 00 1000 Toutes<br>n **               | Lībellé **<br>CONV        | BIC **<br>MONTFRPPXXX | <b>TBAN -*</b><br>FR76 3047 8000 1206 5320 6700 492 | Total: 1 Ligne(s) -<br>Devise **<br>EUR            | 1 Pag                  |
| ignes 10 <u>30 50 10</u><br>el. Nor<br><u>CPT CONV</u><br>Sél. / Désel. Tous                        | 00 <u>1000</u> Toutes<br>m **<br>CPT | Libellé **<br>CONV        | BIC -*<br>MONTFRPPXXX | <b>IBAN ~"</b><br>FR76 3047 8000 1206 5320 6700 492 | Total: 1 Ligne(s) -<br>Devise **<br>EUR<br>Choisis | 1 Page(s<br>Action     |
| ignes 10 <u>30 50 10</u><br>el. Nor<br><u>CPT CONV</u><br>Sél. / Désel. Tous<br>cion(s) possible(s) | 00 <u>1000</u> Toutes<br>m **<br>CPT | Libellé **<br>CONV        | BIC -*<br>MONTERPPXXX | <b>IBAN -*</b><br>FR76 3047 8000 1206 5320 6700 492 | Total: 1 Ligne(s) -<br>Devise -*<br>EUR<br>Choisis | 1 Page(s)<br>Action    |

Questo riepilogo è unicamente disponibile in modalità "visualizzazione": non risulta pertanto possibile effettuare alcuna modifica.

| WEB                                                                                                    |                                         | 1                  |               |     |     | EBI                              | CS                                                                                         |                     |        |
|----------------------------------------------------------------------------------------------------|-----------------------------------------|--------------------|---------------|-----|-----|----------------------------------|--------------------------------------------------------------------------------------------|---------------------|--------|
| uu                                                                                                    | υυυυ                                    |                    |               |     |     | MONTERPP                         | XX FR76 3047 8000 0                                                                        | 506 0477 0000 178   | R95ZZZ |
| Se                                                                                                    | rvice                                   | Emi                | Sai           | Sig | Obl | Poids (%)                        | Montant (€)                                                                                |                     |        |
| Virements domestiques                                                                                                    |                                         |                    | 7             |     |     | 70                               | 10,00                                                                                      |                     |        |
| Paiements internationaux                                                                                                    |                                         | 0                  |               |     |     |                                  | 0,00                                                                                       |                     |        |
| Virements SEPA SCT                                                                                                    |                                         | V                  | V             | 回   | V   | 70                               | 100,00                                                                                     |                     |        |
| Prélèvements SEPA SDD                                                                                                    |                                         |                    | 7             |     |     | 70                               | 999 999 999 999,00                                                                         |                     |        |
|                                                                                                    |                                         |                    |               |     |     |                                  |                                                                                            |                     |        |
| CPT2                                                                                                    | 10.2.10                                 |                    | _             | _   |     | MONTERPP                         | XX FR76 3047 8000 0                                                                        | 306 2863 5300 245 1 | R95ZZZ |
| Se                                                                                                    | rvice                                   | Emi                | Sai           | Sig | Obl | MONTERPP                         | XX FR76 3047 8000 03                                                                       | 306 2863 5300 245 1 | R95ZZZ |
| PT2<br>Se<br>Virements domestiques                                                                                                    | rvice                                   | Emi                | Sai           | Sig | Obl | MONTERPP><br>Poids (%)<br>0      | XX FR76 3047 8000 02<br>Montant (€)<br>0,00                                                | 306 2863 5300 245 1 | R95ZZZ |
| CPT2<br>Se<br>Virements domestiques<br>Paiements internationaux                                                                                                    | rvice                                   | Emi<br>V           | Sai           | Sig | Obl | MONTERPPO<br>Poids (%)<br>0<br>0 | XX FR76 3047 8000 03<br>Montant (C)<br>0,00<br>0,00                                        | 306 2863 5300 245 1 | R95ZZZ |
| CPT2<br>Virements domestiques<br>Paiements internationaux<br>Virements SEPA SCT<br>Prélèvements SEPA SDD                                                              | rvice                                   | Emi<br>V<br>V      | Sai           | Sig |     | MONTERPPO<br>Poids (%)<br>0<br>0 | XX FR76 3047 8000 0<br>Montant (C)<br>0,00<br>0,00<br>999 999 999,99<br>999 999 999,99     | 306 2863 5300 245 1 | R95ZZZ |
| CPT2<br>Virements domestiques<br>Paiements internationaux<br>Virements SEPA SCT<br>Prélèvements SEPA SDD                                                              | rvice                                   | Emi<br>V<br>V<br>V | Sai           | Sig |     | Poids (%)<br>0<br>0<br>0<br>0    | XX FR76 3047 8000 0<br>Montant (C)<br>0,00<br>0,00<br>999 999 999,99<br>999 999 999 999,00 | 306 2863 5300 245 1 | R95ZZZ |
| CPT2<br>Virements domestiques<br>Paiements internationaux<br>Virements SEPA SCT<br>Prélèvements SEPA SDD<br>mi : Donne le droit de dép<br>ai : Donne le droit de sais | rvice<br>ot à l'abonné<br>ie à l'abonné | Emi<br>V<br>V<br>V | Sai<br>V<br>V | Sig |     | Poids (%)<br>0<br>0<br>0         | XX FR76 3047 8000 0<br>Montant (C)<br>0,00<br>0,00<br>999 999 999,99<br>999 999 999,99     | 306 2863 5300 245 1 | R95ZZZ |

## 2.3.1 Registrazione del certificato a cura dell'utente secondario (Applicazione autonoma di firma @2020)

Dopo avere creato un utente secondario con certificato, è necessario effettuare una "registrazione" del certificato, prima di poterlo utilizzare a fini di firma.

A tal fine, l'utente secondario si deve autenticare con il certificato precedentemente inserito dall'utente principale cliccando su "Connexion sécurisée".

| MONTE<br>PASCHI<br>BANQUE                                 | Notre histoire, votre banque                                                                                                    |                     |
|-----------------------------------------------------------|----------------------------------------------------------------------------------------------------|---------------------|
| Maison raise fendio 3 Sinner en 1472<br>GRUPPOMONTEPASCHI |                                                                                                    |                     |
|                                                           |                                                                                                    |                     |
|                                                           |                                                                                                    | WEBLINE   PASCHI    |
| 0 #                                                       | Identification CertiLine<br>Bienvenue dans l'espace de transfert et de validation par certificat électronique de fichiers bancaires<br>Veuillez saisir votre identifiant et mot de passe :                                                                                                    |                     |
|                                                           | Identifiant                                                                                                    |                     |
|                                                           | Mot de passe                                                                                                    |                     |
| Conversion RIB-IBAN     Quitter                           | Entrer<br>Vous pouvez également utiliser un certificat électronique pour vous connecter au service. Pour ce faire, veuillez cliquer sur "Connexion sécurisée" puis sélectionner le certificat<br>affichée.<br>Pour plus d'informations sur cette fonctionnalité, merci de contacter votre conseillec                                                                                                    | t approprié dans la |
| Pré-requis                                                | Informations L'authentification Forte de nos clients à nos services de banque à distance devient obligatoire à compter du 14 septembre 2019, Découvrez tout ce qui change pour vous à compter de cette date. A compter du 19 novembre 2017, veuillez prendre en compte le sévolutions de la régiementation Sepa suivantes pour les opérations avec des banques localsées dans un pays non-Les BESPR / pays concernés : Monaco, la Suisse, Saint Narr, Saint Pierre et Miquelon, Guernesey, Jersey, Tie de Man set Mayotia): 1/Les BIC du débineur pour un préléviement s'obligatoire, du viennent doivent être renseignés par le remettant. 2/Pour les prélévements SDD, l'adresse du débineur devient obligatoire, II faut donc penser à mettre à jour vos mandats de prélévement sepa pour ces comptes destinataires. | Þ                   |
|                                                           | > Message d'information                                                                                                    |                     |

Una volta aperta la sessione, occorre cliccare su « Signature électronique ».

| MONTE<br>PASCHI<br>BANQUE<br>Misso mitre findle i Simie en 142<br>GRUPPOMONTEPASCHI                                                                                                    | Notre histoire, votre banqu                                                                                                    | e                                                                                                    |
|----------------------------------------------------------------------------------------------------|----------------------------------------------------------------------------------------------------|----------------------------------------------------------------------------------------------------|
|                                                                                                    |                                                                                                    |                                                                                                    |
| CertiLine     Transférer un fichier     Réceptionner un fichier     Saisir un ordre     Signature électronique     Vos informations     Modifier vos coordonnées     Changer le mot de passe     Historique des transferts | Monte Paschi Banque CertiLine.<br>Identification réussie.<br>Bienvenue dans l'espace de transfert et de validation par certificat électronique<br>Raison sociale<br>Utilisateur du service | de fichiers bancaires MPB DEMO SECONDAIRE MPBDEMO                                                                                               |
| Historique des relevés     Conversion RIB/IBAN     Salsie interactive     Conversion fichier     Outils SEPA                                                                                                    | La clientèle professionnelle doit confirmer par fax les remises d'o<br>le montant est supérieur à 10 000 C ainsi que les remises d'effete                                                  | rdres de virements transmises sans signature électronique dont<br>: de commerce transmises sans signature électronique quelque soit le montant. |
| Testez vos fichiers SEPA     Testez vos BIC SEPA                                                                                                    | Certificat d'authentification utilisé :                                                                                                    |                                                                                                    |
| Conversion Remises par<br>CEDRICOM                                                                                                    | Autorité de certification                                                                                                    | SWIFT                                                                                                    |
| ( Alda                                                                                                    | Nom du certificat                                                                                                    | corp35044884                                                                                                    |
| Aide en ligne                                                                                                    | Email du certificat                                                                                                    |                                                                                                    |

Certiline vi chiederà di registrare il vostro certificato.

Cliccare allora sul pulsante "Enregistrer".

| MONTE<br>PASCHI<br>BANQUE<br>Marar toire fandle i Strate to 1/2<br>GRUPPOMONTEPASCHI                                                                                                    | Notre histoire, votre banque                                                                                                    |
|----------------------------------------------------------------------------------------------------|----------------------------------------------------------------------------------------------------|
|                                                                                                    |                                                                                                    |
|                                                                                                    | WebLINE   PASCHI                                                                                                    |
| CertiLine     Transférer un fichier     Salair un ordre     Signature électronique     Vos informations     Hodifier vos confonnées     Changer le mot de passe     Indurger vos confonnées     Historique des transferts     Historique des relevés     Conversion fichier     Conversion fichier     Outils SEPA     Testez vos fichiers SEFA | Enregistrement d'un certificat Wotre certificat n'a toujours pas été enregistré pour la signature. Cette étape est indispensable avant de pouvoir signer un bordereau de confirmation. Cliquez sur "Enregistrer" pour enregistrer votre certificat ou "Différer l'enregistrement" pour retourner à la liste des bordereaux. Différer |

Se usate per la prima volta la nuova applicazione autonoma di firma @2020, cliccate su "Basculer vers l'application autonome de signature @2020".

| MONTE<br>PASCHI<br>BANQUE<br>Malous miler Gradie 3 Stenar en 1872<br>GRUPPOMONTEPASCHI | Notre histoire, v                                                                     | otre banque                                         |                                                                                     |                         |
|----------------------------------------------------------------------------------------|---------------------------------------------------------------------------------------|-----------------------------------------------------|-------------------------------------------------------------------------------------|-------------------------|
|                                                                                        |                                                                                       |                                                     |                                                                                     |                         |
| -                                                                                      |                                                                                       |                                                     |                                                                                     | WEBLINE   PASCHI EASY C |
| CertiLine     Transférer un fichier     Réceptionner un fichier     Saisir un ordre    | Enregistrement d'un certifica<br>Veuillez visualiser l'ensemble du document et le sig | ner                                                 |                                                                                     |                         |
| Signature électronique     Vos informations                                            |                                                                                       | ACCREDITATION D                                     | E CONFIRMATION ELECTRONIQUE                                                         |                         |
| Modifier vos coordonnées     Changer le mot de passe                                   |                                                                                       | J'autorise l'utilisation du certifica<br>électroniq | t décrit ci-dessous pour la signature des bordereaux<br>jues de la société MPB DEMO |                         |
| <ul> <li>Historique des transferts</li> <li>Historique des relevés</li> </ul>          |                                                                                       | Nom                                                 | corp35044884                                                                        |                         |
| Conversion RIB/IBAN     Saisie interactive     Conversion fichier                      |                                                                                       | Email<br>Autorité                                   | SWIFT                                                                               |                         |
| Outils SEPA     Testez vos fichiers SEPA     Testez vos BIC SEPA                       |                                                                                       | Différer                                            | Signer                                                                              |                         |
| Conversion Remises par<br>CEDRICOM     Aide     Aide en ligne                          | Action(s) possible(s) Basculer vers l'application autonome                            | me de signature @2020                               |                                                                                     |                         |

Cliccare su "Télécharger l'application autonome de signature @2020".

Una volta scaricata, bisognerà procedere all'istallazione dell'applicazione autonoma sul proprio PC/MAC.

| MONTE<br>PASCHI<br>BANQUE<br>Maison mitre fendée à Siemie en 1472<br>GRUPPOMONTEPASCHI | Notre histo                                | ire, votre banque                                                    |                                                                                  |                |
|----------------------------------------------------------------------------------------|--------------------------------------------|----------------------------------------------------------------------|----------------------------------------------------------------------------------|----------------|
|                                                                                        |                                            |                                                                      |                                                                                  |                |
|                                                                                        |                                            |                                                                      |                                                                                  | WEBLINE   PASO |
|                                                                                        | Enregistrement d'un                        | certificat                                                           |                                                                                  |                |
| CertiLine     Transférer un fichier     Réceptionner un fichier                        | Veuillez visualiser l'ensemble du docu     | ment et le signer                                                    |                                                                                  |                |
| Saisir un ordre                                                                        |                                            |                                                                      |                                                                                  |                |
| Signature électronique                                                                 |                                            | ACCREDITATION DE                                                     | CONFIRMATION ELECTRONIQUE                                                        | ]              |
| Vos informations     Modifier vos coordonnées                                          |                                            | J'autorise l'utilisation du certificat<br>électroniqu                | décrit ci-dessous pour la signature des bordereaux<br>Jes de la société MPB DEMO | ]              |
| Historique des transferts                                                              |                                            | Nom                                                                  | corp35044884                                                                     |                |
| <ul> <li>Historique des relevés</li> </ul>                                             |                                            | Email                                                                | carposo rico r                                                                   |                |
| Conversion RIB/IBAN     Saisie Interactive     Conversion fichier                      |                                            | Autorité                                                             | SWIFT                                                                            |                |
| Outils SEPA     Testez vos fichiers SEPA     Testez vos BIC SEPA                       |                                            | Différer                                                             | Signer                                                                           |                |
| Conversion Remises par<br>CEDRICOM                                                     | Action(s) possible(s)                      |                                                                      |                                                                                  |                |
| Aide     Aide en ligne                                                                 | Basculer vers l'and<br>Télécharger l'appli | ienne application de signature<br>cation autonome de signature @2020 |                                                                                  |                |

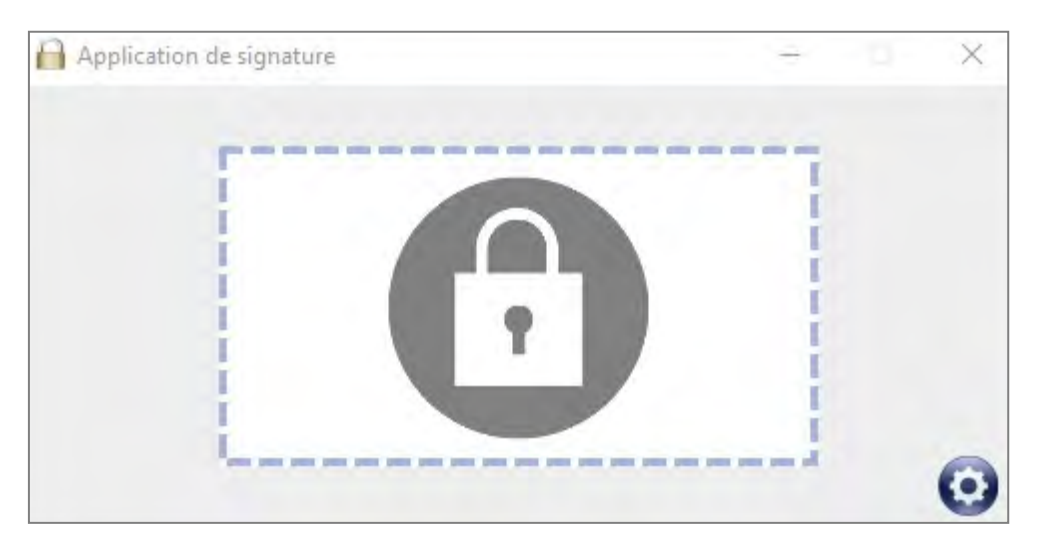

Occorrerà avviare l'installazione del programma, che si aprirà automaticamente.

Al termine dell'installazione, la seguente icona apparirà sul vostro desktop:

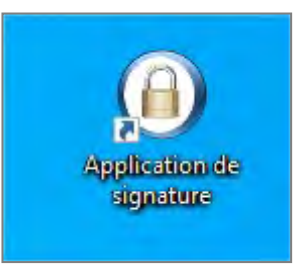

Fatto ciò, occorrerà ritornare sulla pagina Certiline et cliccare sul pulsante "Signer".

| MONTE<br>PASCHI<br>BANQUE<br>Maion nive forder à Steme en 1472<br>GRUPPOMONTEPASCHI | Notre histoire                             | e, votre banque                                       |                                                                                    |               |
|-------------------------------------------------------------------------------------|--------------------------------------------|-------------------------------------------------------|------------------------------------------------------------------------------------|---------------|
|                                                                                     |                                            |                                                       |                                                                                    |               |
|                                                                                     |                                            |                                                       |                                                                                    | WEBLINE   PAS |
| 201                                                                                 | Enregistrement d'un cer                    | tificat                                               |                                                                                    |               |
| CertiLine     Transférer un fichier     Réceptionner un fichier                     | Veuillez visualiser l'ensemble du document | et le signer                                          |                                                                                    |               |
| Saisir un ordre                                                                     |                                            |                                                       |                                                                                    | -             |
| <ul> <li>Signature électronique</li> </ul>                                          |                                            | ACCREDITATION DI                                      | E CONFIRMATION ELECTRONIQUE                                                        |               |
| Vos informations     Modifier vos coordonnées                                       |                                            | J'autorise l'utilisation du certificat<br>électroniqu | t décrit ci-dessous pour la signature des bordereaux<br>ues de la société MPB DEMO | 1             |
| Changer le mot de passe                                                             |                                            |                                                       |                                                                                    | -             |
| Historique des transferts                                                           |                                            | Nom                                                   | corp35044884                                                                       |               |
| <ul> <li>Historique des relevés</li> </ul>                                          |                                            | Email                                                 |                                                                                    |               |
| Conversion RIB/IBAN     Saisie interactive     Conversion fichier                   |                                            | Autorité                                              | SWIFT                                                                              |               |
| Outils SEPA     Testez vos fichiers SEPA                                            |                                            | Différer                                              | Signer                                                                             |               |
| Testez vos BIC SEPA                                                                 |                                            |                                                       |                                                                                    |               |
| Conversion Remises par<br>CEDRICOM                                                  | Action(s) possible(s)                      |                                                       |                                                                                    |               |
|                                                                                     | Basculer vers l'ancienne                   | application de signature                              |                                                                                    |               |
| Aide en ligne                                                                       | Télécharger l'application                  | autonome de signature @2020                           |                                                                                    |               |

Occorre a questo punto spostare, con il mouse, l'oggetto "icona foglia e penna" dal riquadro "Information" verso l'applicazione autonoma di firma @2020 (finestra con il lucchetto).

| GLPI 🧟 Sécurisation d'un s 📀 PMF LCL - Exploitar |                                                                                                    |
|--------------------------------------------------|----------------------------------------------------------------------------------------------------|
| re histoire, votre bai                           | A                                                                                                    |
| nent d'un certificat                             |                                                                                                    |
|                                                  | ACCREDITATION DE CONFIRMATION ELECTRONIQUE                                                              |
| J'autorise l'utilisation                         | n du certificat décrit ci-dessous pour la signature des bordereaux électroniques de<br>société CEDRICOM |
| Nom<br>Email<br>Autorité                         | Information<br>Déposer l'objet ci-dessous dans le module de signature                                   |
|                                                  | > Fermer                                                                                                |

Apparirà allora una finestra con la lista dei certificati disponibili sul vostro PC.

Potrebbe risultare necessario procedere ad un refresh della lista dei certificati disponibili, cliccando sull'apposito pulsante, in modo tale che i certificati appaiano nel menù a tendina.

| Application de signature |         |         | X |
|--------------------------|---------|---------|---|
| Liste des certificats    |         |         | • |
|                          | Annuler | Valider | O |

Selezionate poi il vostro certificato di firma digitale e cliccate infine sul pulsante «Valider».

Attenzione: Per gli utenti Mac, si fa notare che la finestra di dialogo che consente di selezionare il certificato si posiziona in backround. Essa, in effetti, può non essere necessariamente visibile a prima vista.

| Application de signature       |         |         | - | × |
|--------------------------------|---------|---------|---|---|
| Liste des certificats<br>SWIFT |         |         | • | 3 |
|                                | _       |         |   | - |
|                                | Annuler | Valider |   | 0 |

Apparirà la schermata sulla quale dovrete digitare la password del vostro certificato.

| 🤶 Token Logon            | ×                    |
|--------------------------|----------------------|
|                          |                      |
| Enter the Token Password |                      |
| Token Name:              | SWIFT_PDI            |
| Token Password:          | •••••                |
|                          | Current Language: FR |
|                          | OK Cancel            |

Se appare la seguente schermata, ciò significa che la vostra firma è stata validata e il Vostro certificato è stato registrato.

| Application de signature | - | × |
|--------------------------|---|---|
| Signature                |   | 0 |

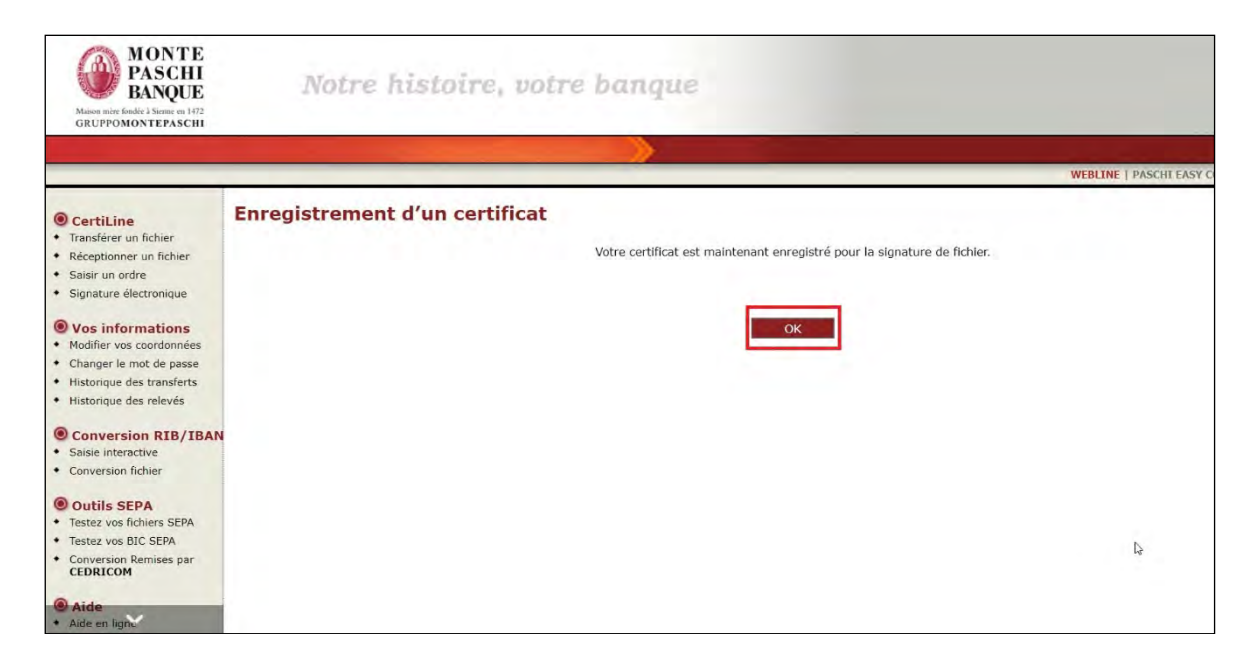

Cliccate infine sul pulsante "OK".

## 2.3.2 Registrazione del certificato a cura dell'utente secondario (vecchia procedura Java)

Questo paragrafo è alternativo al 2.3.1. (in caso di non utilizzo dell'applicazione @2020).

Dopo avere creato un utente secondario con certificato, è necessario effettuare una "registrazione" del certificato, prima di poterlo utilizzare a fini di firma.

Per farlo, l'utente secondario si deve autenticare con il certificato precedentemente inserito dall'utente principale cliccando su "Connexion sécurisée".

| MONTE<br>PASCHI<br>BANQUE       | Notre histoire, votre banque                                                                                                    |                   |
|---------------------------------|----------------------------------------------------------------------------------------------------|-------------------|
| URL TO BUT L.                   |                                                                                                    |                   |
|                                 |                                                                                                    | WEBLINE   PASCHE  |
|                                 | Identification CertiLine<br>Biervenue dans l'espace de transfert et de validation par certificat électronique de fichiers bancaires<br>Veuillez saisir votre identifiant et mot de passe :                                                                                                    |                   |
|                                 | Identifiant                                                                                                    |                   |
|                                 | Mot de passe                                                                                                    |                   |
| Conversion RIB-IBAN     Quitter | Entrer<br>Vous pouvez également utiliser un certificat électronique pour vous connecter au service. Pour ce faire, veuillez cliquer sur "Connexion sécurisée" puis sélectionner le certificat<br>affichée.<br>Pour plus d'informations sur cette fonctionnalité, merci de contacter votre conseiller.                                                                                                    | approprié dans la |
|                                 | Informations                                                                                                    |                   |
| Pré-requis                      | L'authentification Forte de nos clients à nos services de banque à distance devient obligatoire à compter du 14 septembre 2019.<br>Découvres tout ce qui change pour vous à compter de sette date.<br>A compter du 19 novembre 2017, veillies prendre en compte les évolutions de la règlementation Sepa suivantes pour les opérations avec des<br>banques localitées dans un pays non-EAS EASPE/pays concernes. Monaco, la Suise, Suis Mann, Saint Perrer et Miquéon Guerneey, Jersey,<br>Tile de Manre Mayorts):<br>1/ Les BIC du débiteur pour un prélévement s dou Jobris du débiteur devient obligatoire,<br>Il faut donc penser à maitre à pour von annadats de prélévement sep pour ces comptes destinataires. | <u>La</u>         |
|                                 | Message d'information                                                                                                    |                   |

Una volta aperta la sessione, occorre cliccare su "Signature électronique".

| MONTE<br>PASCHI<br>BANQUE<br>Malous milor Godfe 1 Sterme en 1672<br>GRUPPOMONTEPASCHI                          | Notre histoire, votre banqu                                                                                                    | e                                                                                                    |
|----------------------------------------------------------------------------------------------------|----------------------------------------------------------------------------------------------------|----------------------------------------------------------------------------------------------------|
|                                                                                                    |                                                                                                    |                                                                                                    |
| CertiLine     Transférer un fichier     Réceptionner un fichier     Saisir un ordre     Signature électronique | Monte Paschi Banque CertiLine.<br>Identification réussie.<br>Bienvenue dans l'espace de transfert et de validation par certificat électronique | de fichiers bancaires                                                                                                    |
| Vos informations     Modifier vos coordonnées                                                                  | Raison sociale                                                                                                    | MPB DEMO                                                                                                    |
| Changer le mot de passe                                                                                        | Utilisateur du service                                                                                                    | SECONDAIRE MPBDEMO                                                                                                    |
| <ul> <li>Historique des transferts</li> <li>Historique des relevés</li> </ul>                                  | Identifiant CertiLine                                                                                                    | мрвдемо                                                                                                    |
| Conversion RIB/IBAN     Saisie interactive     Conversion fichier                                              | La clientèle professionnelle doit confirmer par fax les remises d'a<br>le montant est supérieur à 10 000 C ainsi que les remises d'effet       | rdres de virements transmises sans signature électronique dont<br>: de commerce transmises sans signature électronique quelque soit le montant. |
| Outils SEPA     Testez vos fichiers SEPA     Testez vos BIC SEPA                                               | Certificat d'authentification utilisé :                                                                                                    |                                                                                                    |
| Conversion Remises par<br>CEDRICOM                                                                             | Autorité de certification                                                                                                    | SWIFT                                                                                                    |
|                                                                                                    | Nom du certificat                                                                                                    | corp35044884                                                                                                    |
| Aide     Aide en ligne                                                                                         | Email du certificat                                                                                                    |                                                                                                    |

Certiline vi chiederà di registrare il vostro certificato.

Cliccare allora sul pulsante "Enregistrer".

| MONTE<br>PASCHI<br>BASCHI<br>GRUPPOMONTEPASCHI                                                                                                    | Notre histoire, votre banque                                                                                                    |
|----------------------------------------------------------------------------------------------------|----------------------------------------------------------------------------------------------------|
|                                                                                                    | WEBLINE   PASCHI                                                                                                    |
| CertiLine     Transférer un fichier     Acagotionner un fichier     Saisri un ordre     Signature électronique     Vos informations     Holdifer vos coordonnées     Hidtorique des transferts     Hidtorique des transferts     Hidtorique des transferts     Hidtorique des transferts     Conversion RII6/IBAN     Saisie instranctive     Conversion fichier     Conversion fichier     Conversion Fichier     Conversion Fichier     Conversion Fichier | Enregistrement d'un certificat<br>Votre certificat n'a toujours pas été enregistré pour la signature. Cette étape est indispensable avant de pouvoir signer un bordereau de confirmation.<br>Cliquez sur "Enregistrer" pour enregistrer votre certificat ou "Différer l'enregistrement" pour retourner à la liste des bordereaux.<br>Différer |

Cliccare allora sul pulsante "Signer".

| MONTE<br>PASCHI<br>BANQUE<br>Mainor inder Gadde 1 Monure en 1472<br>GRUPPOMONTEPASCHI           | Notre histoire                                                           | , votre banque                         |                                                    |                    |
|-------------------------------------------------------------------------------------------------|--------------------------------------------------------------------------|----------------------------------------|----------------------------------------------------|--------------------|
|                                                                                                 |                                                                          |                                        |                                                    |                    |
|                                                                                                 |                                                                          |                                        |                                                    | WEBLINE   PASCHI E |
| CertiLine     Transférer un fichier     Réceptionner un fichier     Saisir un ordre     Ciacota | Enregistrement d'un cert<br>Veuillez visualiser l'ensemble du document e | <b>ificat</b><br>t le signer           |                                                    |                    |
| <ul> <li>Signature electronique</li> </ul>                                                      |                                                                          | ACCREDITATION DE                       | E CONFIRMATION ELECTRONIQUE                        | 11                 |
| Vos informations                                                                                |                                                                          |                                        | •                                                  |                    |
| Changer le mot de passe                                                                         |                                                                          | J'autorise l'utilisation du certificat | décrit ci-dessous pour la signature des bordereaux |                    |
| + Historique des transferts                                                                     |                                                                          | ciccionq                               |                                                    | -                  |
| <ul> <li>Historique des relevés</li> </ul>                                                      |                                                                          | Nom                                    | corp35044884                                       |                    |
| <ul> <li>Gestion des abonnés</li> </ul>                                                         |                                                                          | Email                                  |                                                    |                    |
| Conversion RIB/IBAN     Saisie interactive     Conversion fichier                               |                                                                          | Autorité                               | SWIFT                                              | 1                  |
| Outils SEPA     Testez vos fichiers SEPA     Testez vos BIC SEPA                                |                                                                          | Différer                               | Signer                                             |                    |
| <ul> <li>Conversion Remises par<br/>CEDRICOM</li> </ul>                                         | Action(s) possible(s)                                                    |                                        |                                                    |                    |
| CLORICOM                                                                                        | Basculer vers l'application                                              | autonome de signature @2020            |                                                    |                    |

Si scarica allora un file con estensione .jnlp.

E' possibile che un messaggio Java appaia per la connessione al server. In questo caso, cliccare sul pulsante "Continuer".

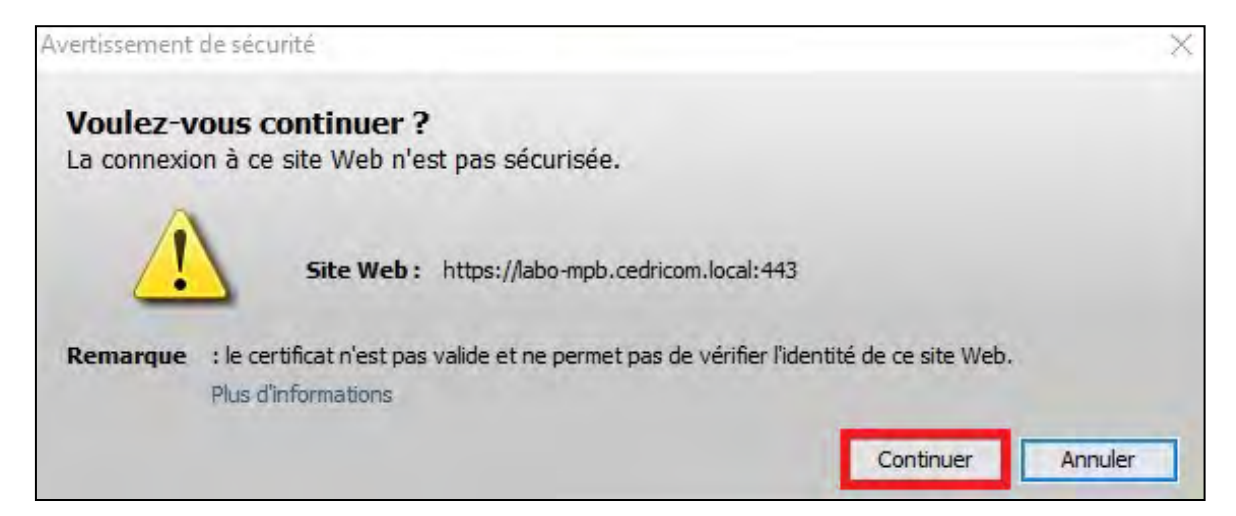

Un altro messaggio Java appare. Contrassegnare allora la casella "J'accepte le risque et je souhaite exécuter l'application" e cliccare sul pulsante "Exécuter".

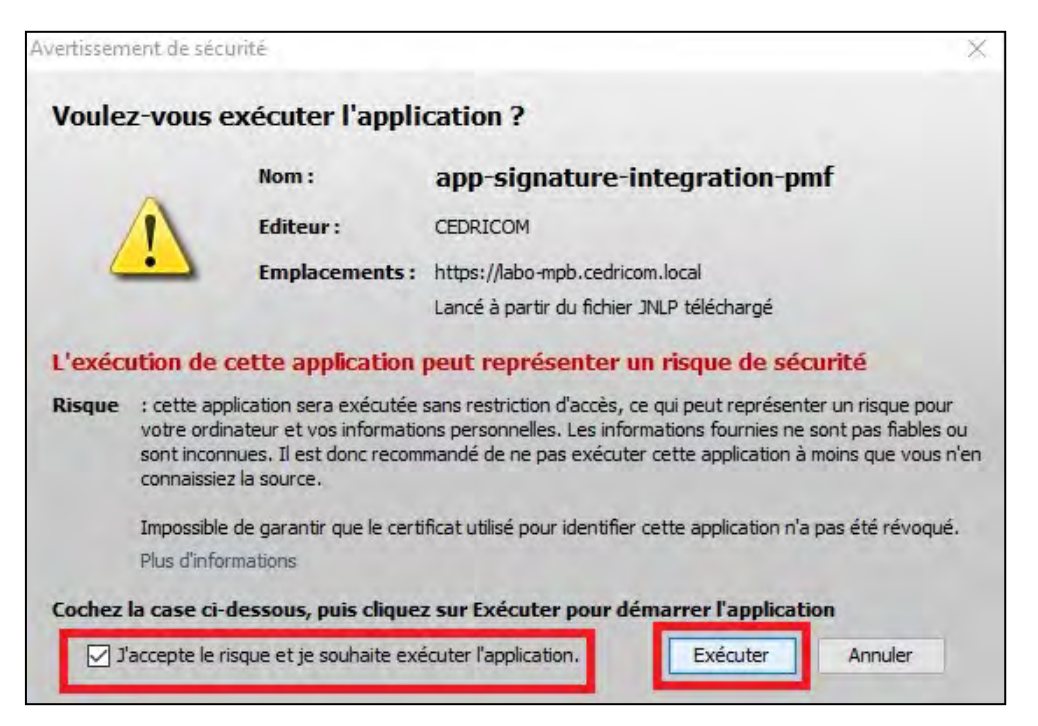

Apparirà allora una finestra con la lista dei certificati disponibili sul vostro PC. Selezionate il vostro certificato di firma digitale e cliccate infine sul pulsante "Valider".

| Application de signature       |         |         | - × |
|--------------------------------|---------|---------|-----|
| Liste des certificats<br>SWIFT |         |         | • 3 |
|                                | Annuler | Valider | O   |

<u>Attenzione:</u> Per gli utenti Mac, si fa notare che la finestra di dialogo che consente di selezionare il certificato si posiziona in backround. Essa, in effetti, può non essere necessariamente visibile a prima vista.

Dopo avere cliccato sul pulsante "**Valider**", apparirà la schermata sulla quale dovrete digitare la password del vostro certificato e cliccare sul pulsante "**OK**".

| 🕵 Token Logon            |                      |    | ×      |
|--------------------------|----------------------|----|--------|
| SWIFT                    |                      |    |        |
| Enter the Token Password |                      |    |        |
| Token Name:              | SWIFT_PDI            |    |        |
| Token Password:          | •••••                |    |        |
|                          | Current Language: FR |    |        |
|                          |                      | ОК | Cancel |

Il vostro certificato è ora registrato e pronto all'uso per la firma elettronica.

## 3 ALLEGATI

### 3.1 Applicazione di firma

#### 3.1.1 Configurazione del proxy

Per parametrare un eventuale proxy nell'applicazione di firma , occorre aprire l'applicazione e cliccare sulla **routa dentata** in basso a destra.

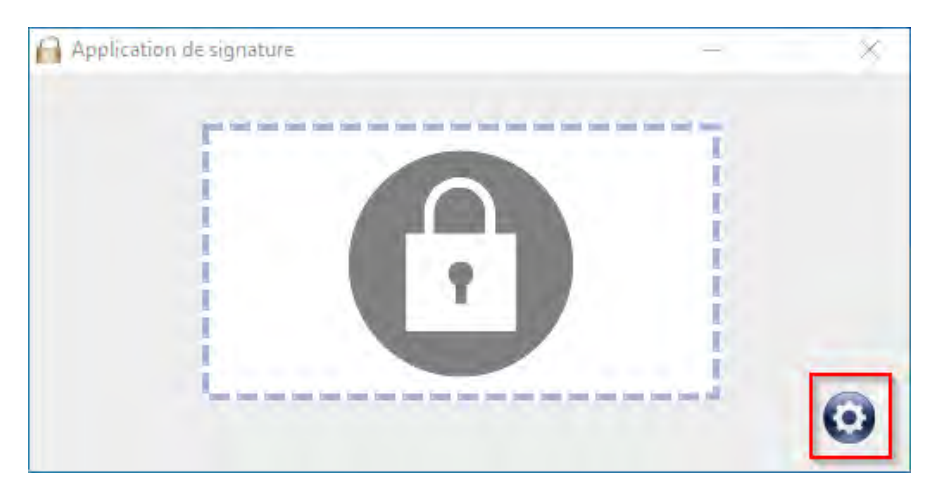

E' inoltre possibile parametrare il proxy cliccando sulla **ruota dentata** della finestra di selezione dei certificati (ma ovviamente prima di procede alla firma della distinta).

| Application de signature | - × |
|--------------------------|-----|
| Liste des certificats    | A   |
| Ceruncats                |     |
| Annuler Valider          | O   |

#### 3.1.1.1 CASO 1 : Non utilizzate un proxy

Se non state utilizzando un proxy, selezionate l'opzione « Aucun proxy ».

| Application de signature                        | — | ×      |
|-------------------------------------------------|---|--------|
| ✓ Toujours au premier plan                      |   | v1.2.2 |
| Aucun proxy                                     |   |        |
| O Utiliser le proxy configuré au niveau de l'OS |   |        |
| Identifiant                                     |   |        |
| Mot de passe                                    |   |        |
| O Configurer manuellement le proxy              |   |        |
| Url                                             |   |        |
| Port                                            |   |        |
| Identifiant                                     |   |        |
| Mot de passe                                    |   |        |
|                                                 |   |        |
| Annuler Valider                                 |   |        |

#### 3.1.1.2 CASO 2 : Utilizzate un proxy parametrato a livello di OS

In questo caso, selezionate « Utiliser le proxy configuré au niveau de l'OS ».

| 🔒 Application de sign | ature                |         |         | - | ×      |
|-----------------------|----------------------|---------|---------|---|--------|
| 🖌 Toujours au prem    | ier plan             |         |         |   | v1.2.2 |
|                       |                      |         |         |   |        |
| Aucun proxy           |                      |         |         | _ |        |
| Utiliser le proxy ce  | onfiguré au niveau ( | de l'OS |         |   |        |
| Identifiant           |                      |         |         |   |        |
| Mot de passe          |                      |         |         |   |        |
|                       |                      |         |         |   |        |
| Configurer manue      | ellement le proxy    |         |         |   |        |
| Url                   |                      |         |         |   |        |
| Port                  |                      |         |         |   |        |
| Identifiant           |                      |         |         |   |        |
| Mot de passe          |                      |         |         |   |        |
| _                     |                      |         |         |   |        |
|                       | Annuler              |         | Valider |   |        |

Potrete indicare uno **user/password** secondo la tipologia del proxy parametrato nella vostra azienda. Vi invitiamo a rivolgervi al vostro servizio informatico per ottenere le informazioni necessarie.

#### 3.1.1.3 CASO 3 : Utilizzate un proxy aziendale per "uscire" sur internet

| Application de sign   | ature                |         |         | _ | $\times$ |
|-----------------------|----------------------|---------|---------|---|----------|
| 🖌 Toujours au prem    | ier plan             |         |         |   | v1.2.2   |
| Aucun proxy           |                      |         |         |   |          |
| 🔾 Utiliser le proxy c | onfiguré au niveau ( | de l'OS |         |   |          |
| Identifiant           |                      |         |         |   |          |
| Mot de passe          |                      |         |         |   |          |
| Configurer manue      | ellement le proxy    |         |         | 1 |          |
| Url                   |                      |         |         |   |          |
| Port                  |                      |         |         |   |          |
| Identifiant           |                      |         |         |   |          |
| Mot de passe          |                      |         |         |   |          |
|                       | Annuler              |         | Valider |   |          |

Selezionare l'opzione « Configurer manuellement le proxy ».

#### Consigliamo di rivolgervi al vostro servizio informatico per ottenere le informazioni necessarie

- Url : indirizzo del proxy
- Port : porta di rete del proxy
- Identifiant : login del proxy
- Mot de passe : password del proxy

#### 3.1.2 File ProxyConfig.ini

Il file « ProxyConfig.ini » contenente il parametraggio del proxy è situato nella directory seguente:

C:\Users\'nomeutente'\Cedricom\AppSignature\ProxyConfig.ini

In caso di difficoltà, per approfondire l'analisi, il supporto tecnico potrebbe avere bisogno del log dell'applicazione di firma.

#### Directory del LOG :

C:\Users\ 'nomeutente' \Cedricom\AppSignature\<mark>logFile'data\_</mark> <mark>giorno'</mark>.txt

#### Esempio:

| m > AppSignature | • • • • P • | lechercher dans : AppSignature |                |        |
|------------------|-------------|--------------------------------|----------------|--------|
| ∧ Nom            |             | Modifié le 👻                   | Туре           | Taille |
| logFi            | le20211117  | 17/11/2021 14:06               | Document texte | 55 Ko  |
| 🚺 📄 logFi        | le20211112  | 12/11/2021 20:02               | Document texte | 1 Kd   |
| - logEi          | le20211110  | 10/11/2021 19:34               | Document texte | 1 Ko   |